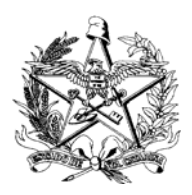

Estado de Santa Catarina Secretaria de Estado da Saúde Sistema Único de Saúde - SUS

## ROTEIRO PARA USO DO SISTEMA INFORMATIZADO DA MONITORIZAÇÃO DAS DOENÇAS DIARRÉICAS AGUDAS - SIVEP\_DDA.

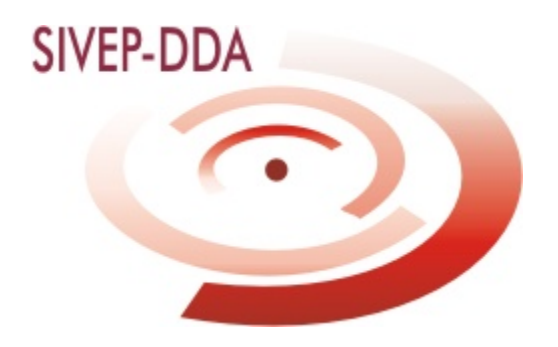

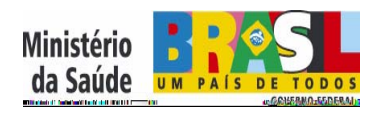

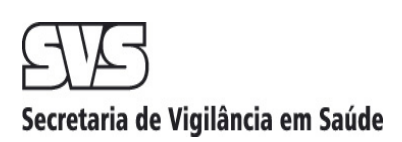

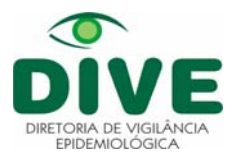

#### LUIZ HENRIQUE DA SILVEIRA

Governador do Estado

#### EDUARDO PINHO MOREIRA

Vice-Governador

#### CARMEM EMILIA BONFÁ ZANOTTO

Secretária de Estado da Saúde

#### LESTER PEREIRA

Diretor Geral

#### WINSTON LUIZ ZOMKOWSKI

Superintendente de Vigilância em Saúde

#### LUIS ANTÔNIO SILVA

Diretor de Vigilância Epidemiológica

#### ELMA FIOR DA CRUZ

Gerente de Vigilância De Agravos

#### CLÁUDIA MARIA AUGUSTO DA ROSA

Responsável pelo Setor de DTHA/GEVRA/DIVE/SES

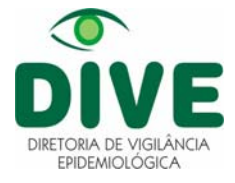

### INTRODUÇÃO

O sistema informatizado da MDDA - SIVEP\_DDA foi criado com o objetivo de facilitar a tabulação dos dados produzidos pela Monitorização. O referido sistema foi elaborado em linguagem oracle, e funciona **ON LINE**, ou seja, precisa de um computador conectado à internet. Para utilização do mesmo, o usuário deverá seguir os seguintes passos:

#### 1° PASSO:

acesse o site: <u>http://www.saude.gov.br/sivep\_dda</u>, clicando no ícone do SIVEP\_DDA

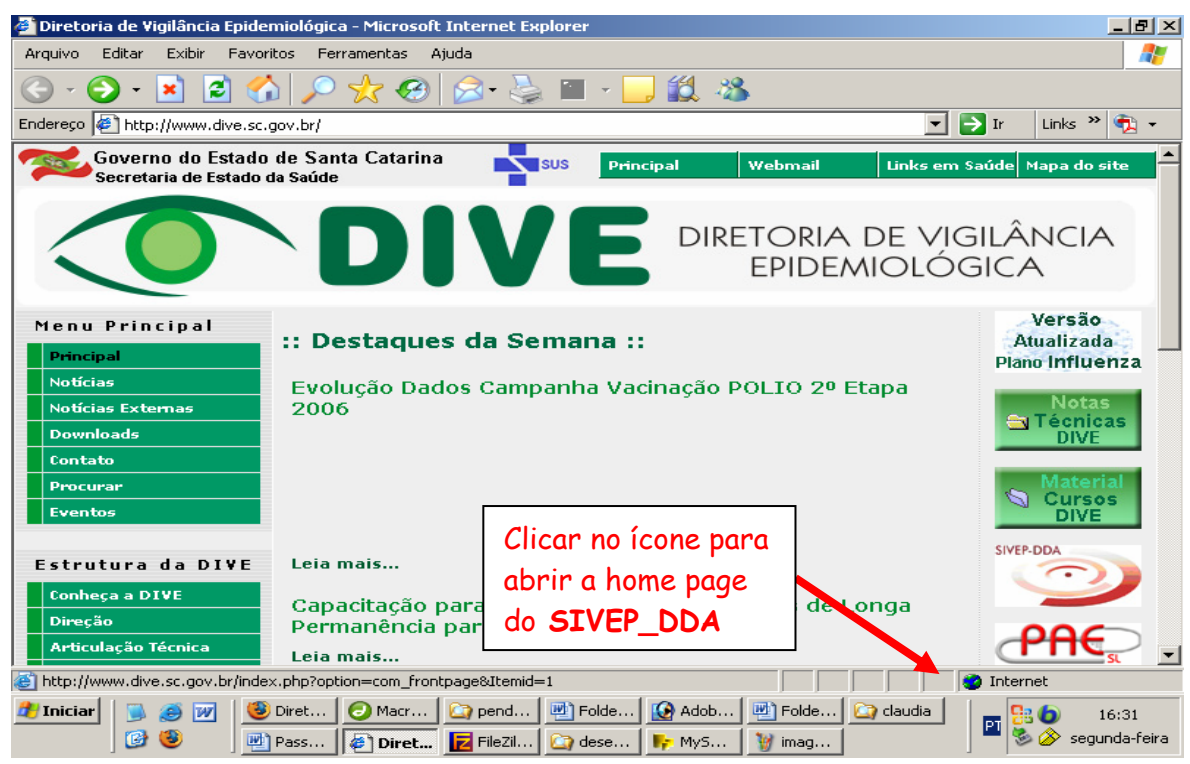

#### Abrirá a seguinte janela:

| SIVEP_DDA - Microsoft Internet Explorer          | fornecido por DATASUS                                                                                                    |
|--------------------------------------------------|----------------------------------------------------------------------------------------------------|
| Arquivo Editar Exibir Favoritos Ferramentas      | Ajuda 🧗                                                                                                    |
| 3 · 🗇 · 💌 🖻 🏠 🔎 🌟                                | 🥝 🎅 · 🌺 🔟 · 🔜 🍇                                                                                                    |
| ndereço 🕘 http://portalweb04.saude.gov.br/sivep_ | dda/ 🛛 🚽 🖓 Ir 🛛 Links 🌺                                                                                                    |
| 🙊 Ministério da Saúde                            | 📑 🕰 🗠                                                                                                    |
| Secretaria de<br>Vigilância em Saúde             | 🛨 DATASL                                                                                                    |
| SIVEP_D                                          | DA - Sistema de Informações de Vigilância Epidemiológica - Doenças Diarréicas Aguda                                                      |
|                                                  | Versão 2.0.                                                                                                    |
| Senha do Usuário                                 |                                                                                                    |
| SIVEP-DDA                                        | Usuário:<br>Senha:                                                                                                    |
|                                                  | Cok<br>Se você esqueceu ou não sabe sua<br>identificação de usuário,<br>dique aqui para pesquisar.<br>Para trocar sua senha, dique aqui. |
|                                                  |                                                                                                    |
| 2 Concluído                                      | 🔲 🔮 Internet                                                                                                    |
| Miciar 🔁 C:\2005\MDDA                            | 🖻 Passo para utilização 🧉 SIVEP_DDA - Microso 🔹 📢 🎎 11:6                                                                                 |

#### 2° PASSO:

Coloque o seu cadastro (ficha de cadastro em anexo no final do manual), previamente disponibilizado pelo Setor de DTHA/Gevra da Diretoria de Vigilância Epidemiológica, no campo usuário, conforme exemplo abaixo:

#### Fulanodetal@saude.sc.gov.br

**OBS**: A senha da Gersa será o nº desta + as três primeiras letras, por ex: Gersa Xanxerê - 005XAN.

A senha do município serão as três primeiras letras do mesmo, por ex: SMS Xanxerê - XAN.

Para o primeiro acesso coloque a senha e ele vai pedir para você confirmá-la.

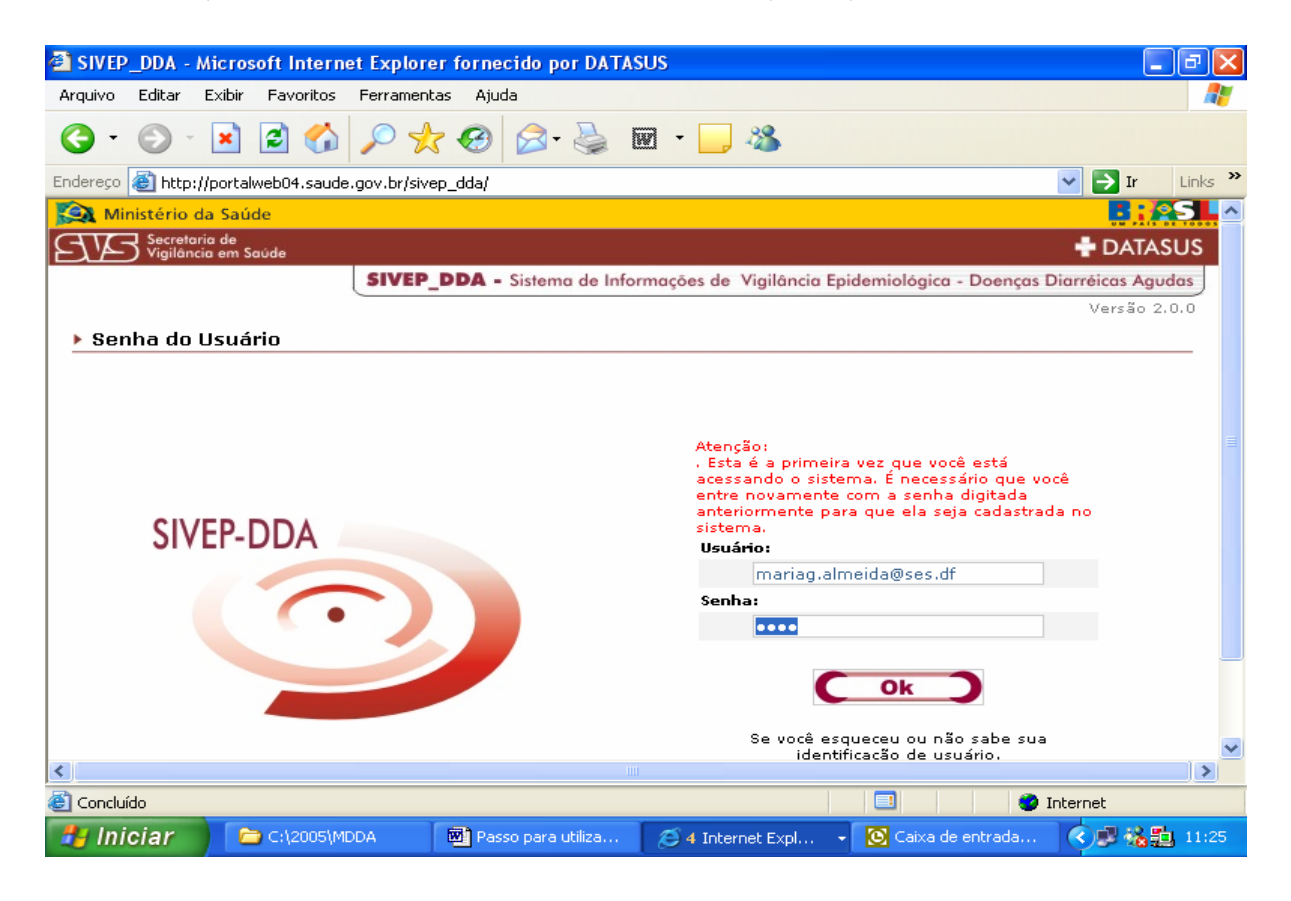

#### 3° PASSO:

Para poder alimentar o Sistema, primeiramente precisa informar o número de Unidades de Saúde que atendem diarréia em cada município (<u>usar as informações do Impresso II da</u> <u>MDDA</u>), para isso acesse a opção **informações das U.S**.

- ⇒ Você irá acessar os municípios de sua Gerência de Saúde e cadastrar no seu município, o número de unidade(s) de saúde que ATENDEM DIARRÉIA.
- ⇒ Para isso você deve levar o cursor para o campo município, clicando nele e digitar o número de unidades, depois é só clicar em OK.
- ⇒ Caso necessite realizar alguma alteração ou exclusão de registros, é só colocar o nome do município que necessitará de alteração que aparecerá abaixo do OK a informação registrada, para alterar, direcione o cursor para o ano e ele permitirá excluir ou alterar.

| SIVEP_DDA - Microsoft Internet Explorer           | fornecido por DATASUS          |                         |                                         |
|---------------------------------------------------|--------------------------------|-------------------------|-----------------------------------------|
| Arquivo Editar Exibir Favoritos Ferramentas       | Ajuda                          |                         | 🦧 📩                                     |
| G · 🕤 · 💌 🗟 🏠 🔎 📩                                 | 🚱 🔗 · 🌺 🖬 · 🗖                  | , 28                    |                                         |
| Endereço 🚳 http://portalweb04.saude.gov.br/sivep_ | dda/                           |                         | 💌 🄁 Ir 🛛 Links 🎽                        |
| 😥 Ministério da Saúde                             |                                |                         |                                         |
| Secretaria de<br>Viailância em Saúde              |                                |                         | 🛨 DATASUS                               |
|                                                   |                                | SIVEP-DDA               | Controls das Dosnas<br>Diaméicas Agudas |
|                                                   |                                |                         |                                         |
| Cadastro de Informações das Unida                 | dos do Saúdo                   |                         |                                         |
| Guustro de mornações das onda                     |                                |                         |                                         |
| UF: Município:                                    |                                |                         | Ano:                                    |
| DF BRASILIA                                       | ~                              |                         | 2006                                    |
| Número de Unidades de Saúde que atende Diar       | réia:                          |                         |                                         |
| 2                                                 |                                |                         |                                         |
|                                                   | Ok                             |                         |                                         |
|                                                   |                                |                         |                                         |
| **Clique n                                        | o Ano para Alterar os Dados já | cadastrados. **         |                                         |
| Ano A                                             | tende Diarréia                 |                         |                                         |
| 2006 2                                            | 2                              |                         | ±                                       |
|                                                   |                                |                         | <u>•</u>                                |
|                                                   |                                |                         | · ·                                     |
| <                                                 |                                |                         |                                         |
| Concluído                                         |                                |                         | 🧐 Internet                              |
| SIVEP_DDA - Microso                               | C:\2005\MDDA                   | 🖞 Passo para utilização | 《勇 殘黜 11:57                             |

Após a inclusão da(s) Unidade(s) de Saúde que atende(m) diarréia, saia dessa página pela seta de retorno na barra de menu.

#### 4° PASSO:

Acessar a página para alimentação dos dados:

- 2. Volta para a página do menu principal;
- 3. Escolhe a opção Monitorização;

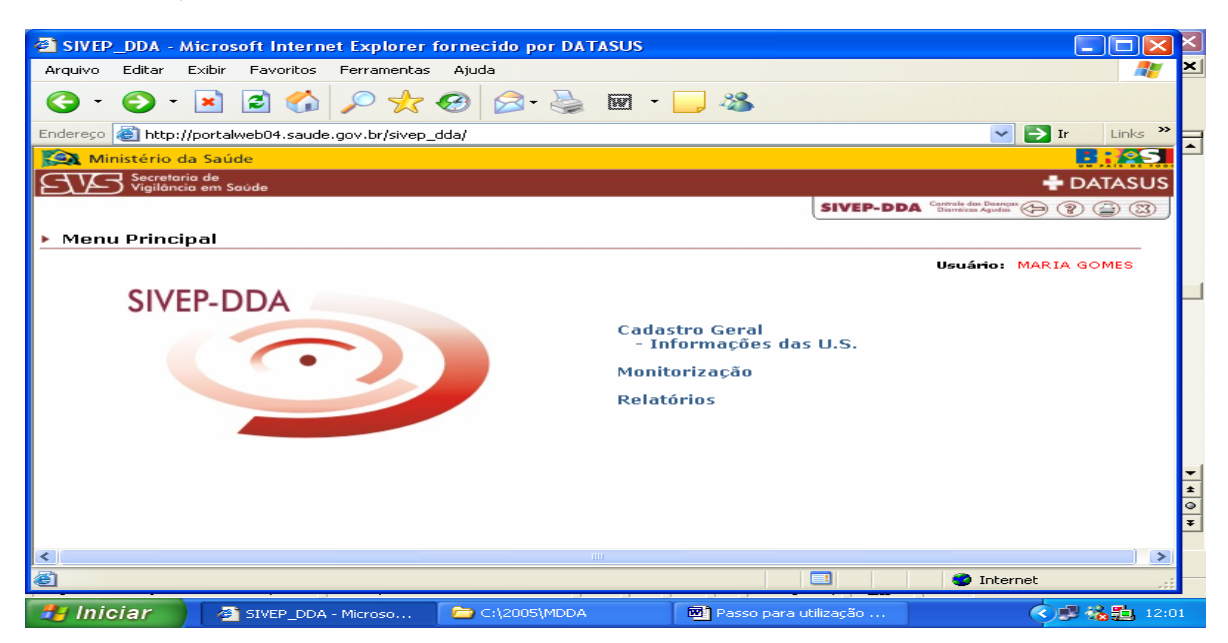

3. Abrirá a página de entrada de dados, onde irá solicitar o código da Regional para entrada de dados, de acordo com o cadastramento feito pelo DATASUS. Você deverá clicar na opção consultar, que ele irá mostrar o código da GERSA.

| Regional                          |
|-----------------------------------|
| 217 - 12ª - RIO DO SUL            |
| 222 - 15ª - BLUMENAU              |
| 220 - 17ª - ITAJAI                |
| 231 - 18ª - SAO JOSE              |
| 464 - 19 <sup>a</sup> - LAGUNA    |
| 218 - 1ª - SAO MIGUEL DO OESTE    |
| 227 - 20ª - TUBARAO               |
| 225 - 21ª - CRICIUMA              |
| 219 - 22 <sup>a</sup> - ARARANGUA |
| 226 - 23ª - JOINVILLE             |
| 230 - 24ª - JARAGUA DO SUL        |
| 224 - 25 <sup>a</sup> - MAFRA     |
| 229 - 26ª - CANOINHAS             |
| 228 - 27 <sup>a</sup> - LAGES     |
| 223 - 4ª - CHAPECO                |
| 214 - 5ª - XANXERE                |
| 216 - 6 <sup>a</sup> - CONCORDIA  |
| 221 - 7ª - JOACABA                |
| 215 - 9 <sup>a</sup> - VIDEIRA    |

- 4. Quando você colocar o código e clicar no campo regional ele automaticamente colocará o nome da regional;
- 5. No campo código do IBGE não é necessário preencher, basta você passar para o campo município, e digitar o nome do município. Não é necessário usar acento ou ç.
- 6. Quando for para o campo semana/ano, digite a semana e o ano juntos. Não é necessário colocar a barra, pois o sistema colocará automaticamente.
- 7. Clique no OK, para acessar a página seguinte.

| 🕘 SIVEP_DDA - N    | licrosoft Internet E                           | xplorer fornecido           | por DATASUS         |               |                             | ××       |  |  |  |  |
|--------------------|------------------------------------------------|-----------------------------|---------------------|---------------|-----------------------------|----------|--|--|--|--|
| Arquivo Editar I   | jivo Editar Exibir Favoritos Ferramentas Ajuda |                             |                     |               |                             |          |  |  |  |  |
| ③ · ≥ ≥ ☆          |                                                |                             |                     |               |                             |          |  |  |  |  |
| Endereço 🙆 http:// | /portalweb04.saude.go                          | /.br/sivep_dda/             |                     |               | 🗸 🄁 Ir 🛛 Links              | » =      |  |  |  |  |
|                    |                                                |                             |                     |               |                             |          |  |  |  |  |
| Monitorizaçã       | o das Doenças C                                | )iarréicas Aguda            | s                   |               |                             |          |  |  |  |  |
|                    |                                                |                             |                     | Usuá          | rio: Maria Gomes de Almeida |          |  |  |  |  |
| UF: Regi           | onal:                                          |                             | Município:          | Se            | emana:                      |          |  |  |  |  |
| DF REGI            | ONAL ÚNICA                                     |                             | BRASILIA            | 10            | 1/2006                      |          |  |  |  |  |
| Nº de Unidades d   | e Saúde que atende                             | Diarréia:                   | Nº de Unidades de S | aúde com MDDA | Implantada:                 |          |  |  |  |  |
| 2                  |                                                |                             | 1                   |               |                             |          |  |  |  |  |
| Nº de Unidades d   | e Saúde que inform                             | aram:                       | 9/6                 |               |                             |          |  |  |  |  |
| 1                  |                                                |                             | 100%                |               |                             |          |  |  |  |  |
| Número de C        | asos por Faixa B                               | tária                       |                     |               |                             |          |  |  |  |  |
| < 1 ano:           | 1 - 4 Anos:                                    | 5 - 9 Anos:                 | 10 ou + Anos:       | Ignorado:     | Total:                      |          |  |  |  |  |
| 2                  | 1                                              | 1                           | 1                   | 1             | 6                           |          |  |  |  |  |
| Número de C        | asos por Plano d                               | le Tratamento               |                     |               |                             |          |  |  |  |  |
| Plano A:           | Plano B:                                       | Plano C:                    | Outras Condutas:    | Ignorado:     | Total:                      |          |  |  |  |  |
| 3                  | 1                                              | 1                           | 1                   | 0             | 6                           | -        |  |  |  |  |
| Análise da MDDA    |                                                |                             |                     |               |                             |          |  |  |  |  |
| Houve Alteracão    | do Comportamento                               | das Dia <del>rr</del> éias? | 100                 |               |                             | <b>~</b> |  |  |  |  |
| 🙆 Concluído        |                                                |                             |                     |               | 🥏 Internet                  |          |  |  |  |  |
| 🛃 Iniciar 🌖        | C:\2005\M                                      | Passo para                  | 💽 Caixa de e 🛛 🚳    | ivep_dda 🚺    | 🛚 Spider 🛛 🔿 📽 🏭            | 13:59    |  |  |  |  |

- 8. Preencher a distribuição dos casos por faixa etária e plano de tratamento.
- 9. No campo análise, informar se houve alteração do Comportamento das diarréias?

- 10. Se a resposta for não, você vai para a opção ocorreu surto?
- Se a resposta for sim, abrirá campos para você selecionar quais alterações que ocorreram. Você escolhe com o cursor e automaticamente a opção selecionada passará para o campo ao lado.

| 🗿 SIVEP_DDA -                                    | Microsoft Internet Ex                                                                                                    | plorer fornecido p     | or DATASUS             |                      |                |          |
|--------------------------------------------------|----------------------------------------------------------------------------------------------------|------------------------|------------------------|----------------------|----------------|----------|
| <u>A</u> rquivo E <u>d</u> itar                  | E <u>x</u> ibir <u>F</u> avoritos F <u>e</u> rra                                                                            | amentas Aj <u>u</u> da |                        |                      |                |          |
| <b>G</b> • <b>D</b> •                            | 🗵 🖻 🏠 🔎                                                                                                    | 🔆 🛠 🌚 🔗                | 🎍 🖻 - 📒 🖓              |                      |                |          |
| Endereço 🍯 http:                                 | ://portalweb04.saude.gov.t                                                                                                  | or/sivep_dda/          |                        |                      | 💌 🄁 Ir         | Links »  |
| Número de (                                      | Casos por Faixa Et                                                                                                    | ária                   |                        |                      |                | <u>^</u> |
| < 1 ano:                                         | 1 - 4 Anos:                                                                                                    | 5 - 9 Anos:            | 10 ou + Anos:          | Ignorado:            | Total:         |          |
| 2                                                | 1                                                                                                    | 1                      | 1                      | 1                    | 6              |          |
| Número de (                                      | Casos por Plano de                                                                                                    | Tratamento             |                        |                      |                |          |
| Plano A:                                         | Plano B:                                                                                                    | Plano C:               | Outras Condutas:       | Ignorado:            | Total:         | _        |
| 3                                                | 1                                                                                                    | 1                      | 1                      | 0                    | 6              |          |
| Análise da N                                     | 1DDA                                                                                                    |                        |                        |                      |                |          |
| Houve Alteraçã                                   | o do Comportamento da                                                                                                    | as Diarréias?          |                        |                      |                | =        |
| Sim                                              | ~                                                                                                    |                        |                        |                      |                |          |
| Alteração(ões)                                   | Cadastradas                                                                                                    |                        | Alteração              | (ões) Selecionada(as | ):             |          |
| Aument<br>Aument<br>Concent<br>Mudanç<br>Ocorrên | o de utilização de Planc<br>o do número de casos<br>tração de casos em um<br>a de faixa etária<br>icia de óbito por diarréi | C<br>a área<br>a       |                        |                      |                |          |
| Ocorreu Surto?                                   |                                                                                                    |                        |                        |                      |                | ~        |
| <                                                |                                                                                                    |                        |                        |                      |                |          |
| 🔊 Concluído                                      |                                                                                                    |                        |                        |                      | 🌍 Internet     |          |
| 背 Iniciar                                        | C:\2005\MDDA                                                                                                    | 🕅 Passo para u         | ıtiliza 💽 Caixa de ent | rada 🙆 SIVEP_[       | DDA - Micr 🔇 🗾 | 遙距 14:1  |

- Na opção ocorreu surto? Se afirmativa, abrirá os seguintes campos: Quantos Surtos? Quantos Surtos Investigados? Quantos Surtos com Amostra Coletada?
- 13. No campo observações espaço reservado para acrescentar outras informações que julgue importante de ser registrada.

#### Importante:

- Quando não houver casos de diarréia na Semana Epidemiológica, deverá ser informado neste campo.
- > Casos e/ou Surtos de Rotavírus devem ser informados neste campo.

| 🗿 SIVEP_DDA - Microsot                                                                       | ft Internet Explorer fo                                                                | ornecido por DAT.  | ASUS       |               |                     | (        |         | ×  |
|----------------------------------------------------------------------------------------------|----------------------------------------------------------------------------------------|--------------------|------------|---------------|---------------------|----------|---------|----|
| Arquivo Editar Exibir I                                                                      | Favoritos Ferramentas                                                                  | Ajuda              |            |               |                     |          |         | ×  |
| G · 🕤 · 💌                                                                                    | 2 🏠 🔎 📩 🤇                                                                              | છ 🗟 • 🌺            | w · _      |               |                     |          |         |    |
| Endereço 🙋 http://portalwe                                                                   | b04.saude.gov.br/sivep_d                                                               | da/                |            |               |                     | 🖌 🄁 Ir   | Links * |    |
| Sim 💌                                                                                        | ]                                                                                      |                    |            |               |                     |          | ^       | Ī  |
| Alteração(ões) Cadastra                                                                      | das                                                                                    |                    | Altera     | ;ão(ões) Sele | cionada(as):        |          |         |    |
| Aumento de utili<br>Aumento do núm<br>Concentração de<br>Mudança de faix<br>Ocorrência de ót | zação de Plano C<br>nero de casos<br>casos em uma área<br>a etária<br>ito por diarréia |                    |            | Aumento       | de utilização de Pl | lano C   |         |    |
| Ocorreu Surto?                                                                               |                                                                                        |                    |            |               |                     |          |         |    |
| Sim 👻                                                                                        | ]                                                                                      |                    |            |               |                     |          |         |    |
| Quantos Surtos?                                                                              | Quantos Surtos Inve                                                                    | stigados?          | Quantos Su | irtos com Am  | iostra Coletada?    |          |         |    |
| 2                                                                                            | 1                                                                                      |                    | 1          |               |                     |          |         |    |
| Obs:                                                                                         |                                                                                        |                    |            |               |                     |          |         |    |
| Observa-se um increme<br>uma deficiência da assis                                            | ento do Plano de Tratan<br>stência.                                                    | nento C, o que ind | ica 🔥      |               |                     |          |         |    |
|                                                                                              |                                                                                        | Ok )               | Excluin    | 3             |                     |          | ~       |    |
| Constant Sta                                                                                 |                                                                                        |                    |            |               |                     |          | >       | -  |
|                                                                                              |                                                                                        |                    |            |               |                     | Internet |         | i. |
| 🦺 Iniciar 🔰 🗀 🗘                                                                              | ::\2005\MDDA                                                                           | Passo para utiliza | 💽 Caixa d  | le entrada    | 🖉 SIVEP_DDA - M     | licr 🔇 🕏 | 14      | 27 |

Após o preenchimento de toda ficha, clique em OK, então surgirá a seguinte mensagem: Dados inseridos com sucesso.

5° PASSO: Emissão de relatórios e gráficos

| 🖹 SIVEP_DDA -         | Microsoft Internet Explorer fornecido por DATASUS                |                                               |                      |         |
|-----------------------|------------------------------------------------------------------|-----------------------------------------------|----------------------|---------|
| Arquivo Editar        | Exibir Favoritos Ferramentas Ajuda                               |                                               |                      | <b></b> |
| <b>G</b> • <b>O</b> • | 💌 🖻 🏠 🔎 🛧 🤣 🗟 · 📚 🖬 · 🔜 🚳                                        |                                               |                      |         |
| Endereço ど http       | ://portalweb04.saude.gov.br/sivep_dda/                           | *                                             | 🔁 Ir 🛛 Lin           | iks »   |
| 🔯 Ministério          | da Saúde                                                         |                                               | <b>B</b> : <b>\$</b> | S       |
| Secrete<br>Vigilân    | ria de<br>cia em Saúde                                           |                                               | 🕂 DATA               | sus     |
|                       | SIVE                                                             | P-DDA Controle das Doença<br>Diaméicos Agudas | © (?)                | 3       |
| Menu Princ            | inal                                                             |                                               |                      |         |
| - Mena Prine          |                                                                  | <b>11</b>                                     |                      | _       |
|                       |                                                                  | osuano.                                       | MARIA GOMES          | ,       |
| SIV                   | EP-DDA                                                           |                                               |                      |         |
|                       | Cadastro Geral                                                   |                                               |                      |         |
|                       | - Informações das U.S.                                           |                                               |                      |         |
|                       | Monitorização                                                    |                                               |                      |         |
|                       | Relatórios                                                       |                                               |                      |         |
|                       |                                                                  |                                               |                      |         |
|                       |                                                                  |                                               |                      |         |
|                       |                                                                  |                                               |                      |         |
|                       |                                                                  |                                               |                      |         |
|                       |                                                                  |                                               |                      |         |
|                       |                                                                  |                                               |                      |         |
| <                     |                                                                  |                                               |                      | >       |
| 2)<br>2)              |                                                                  | Inter                                         | net                  |         |
|                       |                                                                  |                                               |                      |         |
| 🛃 Iniciar             | 📕 🔌 SIVEP_DDA - Microso 🗀 C:\2005\MDDA 🛛 🕺 Passo para utilização |                                               | - < 🖻 ‰ 🏪            | 12:0    |

O usuário deverá preencher os campos de acordo com relatório desejado, por regional de saúde, por município ou total do Estado.

| SIVEP_DDA - Microsoft Internet E        | xplorer fornecido por DATASUS |                                              |
|-----------------------------------------|-------------------------------|----------------------------------------------|
| Arquivo Editar Exibir Favoritos Fe      | ramentas Ajuda                |                                              |
| G • 🕞 · 🗷 🗟 🏠 🔎                         | > ☆ 🤣 🔗 🌭 🖬 י                 | -, 🚳                                         |
| Endereço 🗃 http://portalweb04.saude.gov | .br/sivep_dda/                | 🗸 🏹 Ir Links 🎽                               |
| 🙀 Ministério da Saúde                   |                               | <b>•</b> • • • • • • • • • • • • • • • • • • |
| Secretaria de<br>Vigilância em Saúde    |                               | 🕂 DATASUS                                    |
|                                         |                               | SIVEP-DDA Controls das Desnass 🕞 💡 😩 🙁       |
|                                         |                               |                                              |
| Relatórios                              |                               |                                              |
|                                         |                               | Usuário: Maria Gomes de Almeida              |
| UF:                                     | Regional:                     |                                              |
| РВ                                      | 1º NÚCLEO 🔽                   |                                              |
| Município:                              |                               |                                              |
| Semana Inicial:                         | Semana Final:                 | Ano:                                         |
| 01                                      | 04                            | 2006                                         |
|                                         |                               |                                              |
|                                         |                               |                                              |
|                                         | Ok                            |                                              |
|                                         |                               |                                              |
|                                         |                               |                                              |
|                                         |                               |                                              |
|                                         |                               | >                                            |
| ê                                       |                               | 🔲 🧐 Internet                                 |
| 🐉 Iniciar 🔰 🚞 C:\2005\mdda              | Passo para utilização         | 🚈 SIVEP_DDA - Microso 🔹 🕫 🥵 🏭 08:0           |

**Após o OK**, aparecerá a tela com as opções de relatórios e gráficos. A partir daí e só clicar na opção desejada.

Os relatórios poderão ser impressos ou exportados para Excel.

| 🛐 Ministério 🛛                                                                                            | da Saúde                                                                                                    |                                                    |                                 |
|----------------------------------------------------------------------------------------------------|----------------------------------------------------------------------------------------------------|----------------------------------------------------|---------------------------------|
|                                                                                                    | ria de                                                                                                    |                                                    |                                 |
|                                                                                                    | cia em saude                                                                                                    |                                                    | SIVEP-DDA Controls das Doenças  |
|                                                                                                    |                                                                                                    |                                                    |                                 |
| Relatórios                                                                                                | e Gráficos                                                                                                    |                                                    |                                 |
|                                                                                                    |                                                                                                    |                                                    | Usuário: Maria Gomes de Almeida |
| JF:                                                                                                    | Regional:                                                                                                    | Munícipio:                                         |                                 |
| ∘в                                                                                                    | 1º NÚCLEO                                                                                                    | ALHANDRA                                           |                                 |
| emana Inicia                                                                                              | al:                                                                                                    | Semana Final:                                      |                                 |
| 01/2006                                                                                                   |                                                                                                    | 04/2006                                            |                                 |
| elatórios:                                                                                                |                                                                                                    |                                                    |                                 |
|                                                                                                    |                                                                                                    |                                                    |                                 |
| Casos de DDA                                                                                              | A por semana epidemiologica, faixa (                                                                                             | etaria e plano de tratamento                       |                                 |
| Casos de DDA<br>Iúmero de su                                                                              | a por semana epidemiologica, faixa i<br>irtos detectados pela MDDA por sem                                                       | etaria e plano de tratamento<br>ana epidemiológica |                                 |
| Casos de DDA<br>Iúmero de su<br>Gráficos:                                                                 | a por semana epidemiologica, faixa i<br>irtos detectados pela MDDA por sem-                                                      | etaria e plano de tratamento<br>ana epidemiológica |                                 |
| Casos de DDA<br>lúmero de su<br>G <b>ráficos:</b><br>Gráfico Segun                                        | A por semana epidemiologica, faixa (<br>irtos detectados pela MDDA por sem.<br>Ido SE e Faixa Etária                             | etaria e plano de tratamento<br>ana epidemiológica |                                 |
| Casos de DDA<br>4úmero de su<br>G <b>ráficos:</b><br>Gráfico Segun<br>Gráfico Surtos                      | A por semana epidemiologica, faixa i<br>irtos detectados pela MDDA por sem<br>ido SE e Faixa Etária<br>: Detectados              | ztara e plano de tratamento<br>ana epidemiológica  |                                 |
| Casos de DDA<br>Número de su<br>Bráficos:<br>Bráfico Segun<br>Bráfico Surtos<br>Bráfico Total -           | A por semana epidemiologica, faixa i<br>irtos detectados pela MDDA por sem.<br>ido SE e Faixa Etária<br>Detectados<br>de Casos   | stana e plano de tratamento<br>ana epidemiológica  |                                 |
| Casos de DDA<br>Número de su<br>Gráficos:<br>Bráfico Segun<br>Bráfico Sourtos<br>Bráfico Total o          | A por semana epidemiologica, faixa i<br>irtos detectados pela MDDA por sem.<br>ido SE e Faixa Etária<br>: Detectados<br>de Casos | staria e plano de tratamento<br>ana epidemiológica |                                 |
| Casos de DDA<br>Iúmero de su<br>Gráficos:<br>Bráfico Segun<br>Bráfico Surtos<br>Bráfico Total (           | A por semana epidemiologica, faixa i<br>irtos detectados pela MDDA por sem:<br>i Detectados<br>de Casos                          | stana e piano de tratamento<br>ana epidemiológica  |                                 |
| Casos de DDA<br>Iúmero de su<br><b>iráficos:</b><br>iráfico Segun<br>iráfico Surtos<br>iráfico Total i    | A por semana epidemiologica, faixa i<br>irtos detectados pela MDDA por sem.<br>ido SE e Faixa Etária<br>Detectados<br>de Casos   | stana e piano de tratamento<br>ana epidemiológica  |                                 |
| Casos de DDA<br>lúmero de su<br><b>iráficos:</b><br>Gráfico Segun<br>Gráfico Total (                      | A por semana epidemiologica, faixa i<br>irtos detectados pela MDDA por sem.<br>ido SE e Faixa Etária<br>: Detectados<br>de Casos | staria e plano de tratamento<br>ana epidemiológica |                                 |
| lasos de DDA<br>lúmero de su<br>i <b>ráficos:</b><br>iráfico Segun<br>iráfico Surtos<br>iráfico Total ·   | A por semana epidemiologica, faixa i<br>irtos detectados pela MDDA por sem:<br>ido SE e Faixa Etária<br>: Detectados<br>de Casos | stana e plano de tratamento<br>ana epidemiológica  |                                 |
| Casos de DDA<br>lúmero de su<br>iráfico Segun<br>iráfico Surtos<br>iráfico Total ·                        | A por semana epidemiologica, faixa i<br>irtos detectados pela MDDA por sem.<br>ido SE e Faixa Etária<br>i Detectados<br>de Casos | staria e plano de tratamento<br>ana epidemiológica |                                 |
| lasos de DDA<br>lúmero de su<br><b>iráfico Segun</b><br>iráfico Segun<br>iráfico Surtos                   | A por semana epidemiologica, faixà i<br>irtos detectados pela MDDA por sem:<br>i Detectados<br>de Casos                          | stana e piano de tratamento<br>ana epidemiológica  |                                 |
| casos de DDA<br>lúmero de su<br><b>iráfico Segun</b><br>àráfico Surtos<br>àráfico Total i                 | A por semana epidemiologica, faixà i<br>irtos detectados pela MDDA por sem.<br>ido SE e Faixa Etária<br>i Detectados<br>de Casos | stana e pidemiológica                              |                                 |
| Casos de DDA<br>Iúmero de su<br>Sráficos:<br>Gráfico Segun<br>Gráfico Surtos<br>Gráfico Total -           | A por semana epidemiologica, faixa i<br>irtos detectados pela MDDA por sem.<br>ido SE e Faixa Etária<br>: Detectados<br>de Casos | staria e plano de tratamento<br>ana epidemiológica |                                 |
| Jasos de DA<br>Iúmero de su<br><del>iráficos:</del><br>Bráfico Segun<br>Bráfico Surtos<br>Bráfico Total i | A por semana epidemiologica, faixà i<br>irtos detectados pela MDDA por sem:<br>do SE e Faixa Etária<br>: Detectados<br>de Casos  | stana e pidemiológica                              |                                 |
| lasos de DDA<br>lúmero de su<br>i <b>ráfico S</b> egun<br>iráfico Segun<br>iráfico Sutos                  | A por semana epidemiologica, faixà i<br>irtos detectados pela MDDA por sem.<br>ido SE e Faixa Etária<br>: Detectados<br>de Casos | staria e plano de tratamento<br>ana epidemiológica |                                 |
| Casos de DA<br>Viúnero de su<br>Gráficos:<br>Gráfico Segun<br>Gráfico Sutos<br>Gráfico Total (            | A por semana epidemiologica, faixà i<br>irtos detectados pela MDDA por sem:<br>do SE e Faixa Etária<br>Detectados<br>de Casos    | stana e piano de tratamento<br>ana epidemiológica  |                                 |

| GTT                       | niste   | no da S        | aude  |         |        |          |        |        |             |           |      |        |            | UN PAIR                                      |        |
|---------------------------|---------|----------------|-------|---------|--------|----------|--------|--------|-------------|-----------|------|--------|------------|----------------------------------------------|--------|
| FJIE                      | ) Vigil | lància em      | Saíde |         |        |          |        |        |             |           |      |        |            | € DATA                                       | SUS    |
|                           |         |                |       |         |        |          |        |        |             |           |      |        | SIVEP-DE   | Montorização das Boenços<br>Deursteas Agraba | 3      |
|                           |         |                |       |         |        |          |        |        |             |           |      |        |            |                                              |        |
|                           |         |                | Cas   | ios de  | Doer   | ıça Diar | reic   | a Ag   | juda        | por Se    | man  | a Epic | temiológia | a                                            |        |
|                           |         |                |       |         |        |          |        |        |             |           |      |        |            |                                              |        |
|                           |         | 5              | Segur | ndo Fa  | aixa e | tária, p | lano   | de 1   | trata       | amento    | , AL | HANE   | DRA/PB, 2  | 006                                          |        |
|                           |         |                |       |         |        |          |        |        |             |           |      |        |            |                                              |        |
| Estado: PB<br>Regional: 1 | ∘ NÚC   | LEO            |       |         |        |          |        |        |             |           |      |        |            |                                              |        |
| 1unicipio: A              | LHAN    | DRA            |       |         |        |          |        |        |             |           |      |        |            |                                              |        |
|                           |         |                | Eais  | a Etán  | -      |          |        | D      | ano d       | la Testam | ento |        | Nº de US   | № de US com                                  |        |
| Semana                    |         | Faixa Etana    |       |         |        |          | PI     | ano u  | ie fratalli | ento      |      | que    | MDDA       | %                                            |        |
|                           | < 1     | 1a4            | 5a9   | 10 +    | IGN    | Total    | A      | В      | C           | Outros    | IGN  | Total  | informou   | implantada                                   |        |
| 01/2006                   | 0       | 0              | 0     | 0       | 0      | 0        | 0      | 0      | 0           | 0         | 0    | 0      | 6          | 6                                            | 100,00 |
| 02/2006                   | 0       | 2              | 0     | 2       | 0      | 4        | 4      | 0      | 0           | 0         | 0    | 4      | 6          | 6                                            | 100,00 |
| 03/2006                   | 0       | 2              | 0     | 2       | 0      | 4        | 4      | 0      | 0           | 0         | 0    | 4      | 6          | 6                                            | 100,00 |
| 04/2006                   | 0       | 1              | 1     | 6       | 0      | 8        | 7      | 0      | 1           | 0         | 0    | 8      | 6          | 6                                            | 100,00 |
| Totais:                   | 0       | 5              | 1     | 10      | 0      | 16       | 15     | 0      | 1           | 0         | 0    | 16     | -          | -                                            | -      |
| Graficos:                 | < 1     | 1 a 4          | 5 a 9 | 10 +    | IGN    | Total    | A      | В      | C           | Outros    | IGN  | Total  | -          | -                                            | -      |
|                           |         |                |       |         |        | Ai       | no An  | terior | Pr          | óximo An  | •    |        |            |                                              |        |
|                           |         |                |       |         |        |          | Se     | eman   | as: 1       | até 4     |      |        |            |                                              |        |
| kjuda para (              | Impre   | ssão e         | Expor | tação c | os Dad | os.      |        |        |             |           |      |        |            |                                              |        |
| (elatorio er              | n Exce  | el<br>5.4 . 0- |       |         |        |          |        |        |             |           |      |        |            |                                              |        |
| -once: Sive               | P/ MD1  | 0/02/2         | ook   |         |        | ALHANDI  | (AV PD |        |             |           |      |        |            |                                              |        |
| Enviroñou                 | 1       | 0/02/2         | 006   | 00      | 24 11  |          |        |        |             |           |      |        |            |                                              |        |
| Emissão:                  |         |                |       |         |        |          |        |        |             |           |      |        |            |                                              |        |

Instrucional adaptado do modelo elaborado pela Secretaria de Estado da Saúde do Rio Grande do Norte.

#### ANEXO 01

# FICHA DE CADASTRO PARA UTILIZAÇÃO DO SISTEMA INFORMATIZADO DA MDDA/**SIVEP\_DDA**

## CADASTRO DE USUÁRIO DAS GERÊNCIAS DE SAÚDE

| Nome:                   |                                  | CPF:          |          |
|-------------------------|----------------------------------|---------------|----------|
| Cargo/Função:           |                                  |               |          |
| Gerência de<br>Saúde    |                                  |               |          |
| Endereço Funcional:     |                                  |               |          |
| UF:                     | Munici                           | ípio:         |          |
| Telefone:               | Fax:                             |               |          |
| e-mail                  |                                  |               |          |
|                         |                                  |               |          |
| Data :/ /               | Assinatura de                    | o Servidor    |          |
| AUTORIZAÇÃO             |                                  |               |          |
| Tipo de Cadastramento:  | Inclusão                         | Alteração     | Exclusão |
| Sistema: SIVEP_DDA      |                                  |               |          |
| Nome do Chefe Imediato: |                                  |               |          |
| Cargo/Função:           |                                  |               |          |
|                         |                                  |               |          |
| Data ://                |                                  |               |          |
|                         | Assinatura do Cl                 | nefe Imediato |          |
| SITUAÇÃO DO CADASTRAM   | ENTO (DIVE/SES)                  |               |          |
| Cadastramento Efetuado  |                                  |               |          |
| Data ://                | Nome do Analista<br>Responsável: |               |          |

IDENTIFICAÇÃO DO USUÁRIO

#### FICHA DE CADASTRO PARA UTILIZAÇÃO DO SISTEMA INFORMATIZADO DA MDDA/**SIVEP\_DDA**

## CADASTRO DE USUÁRIO DOS MUNICÍPIOS

| IDENTIFICAÇÃO DO USUÁ   | RIO                              |              |          |
|-------------------------|----------------------------------|--------------|----------|
| Nome:                   |                                  | CPF:         |          |
| Cargo/Função:           |                                  |              |          |
| Gerência de<br>Saúde    |                                  |              |          |
| Endereço Funcional:     |                                  |              |          |
| UF:                     | Municíp                          | nio:         |          |
| Telefone:               | Fax:                             |              |          |
| e-mail                  |                                  |              |          |
| Data ://                | Assinatura do                    | Servidor     |          |
| AUTORIZAÇÃO             |                                  |              |          |
| Tipo de Cadastramento:  | Inclusão                         | Alteração    | Exclusão |
| Sistema: SIVEP_DDA      |                                  |              |          |
| Nome do Chefe Imediato: |                                  |              |          |
| Cargo/Função:           |                                  |              |          |
| Data :/ /               | Assingturg do Ch                 | afe Imediato |          |
|                         |                                  |              |          |
| Cadastramento Efetuado  | ENTU (DIVE/SES)                  |              |          |
| Data ://                | Nome do Analista<br>Responsável: |              |          |